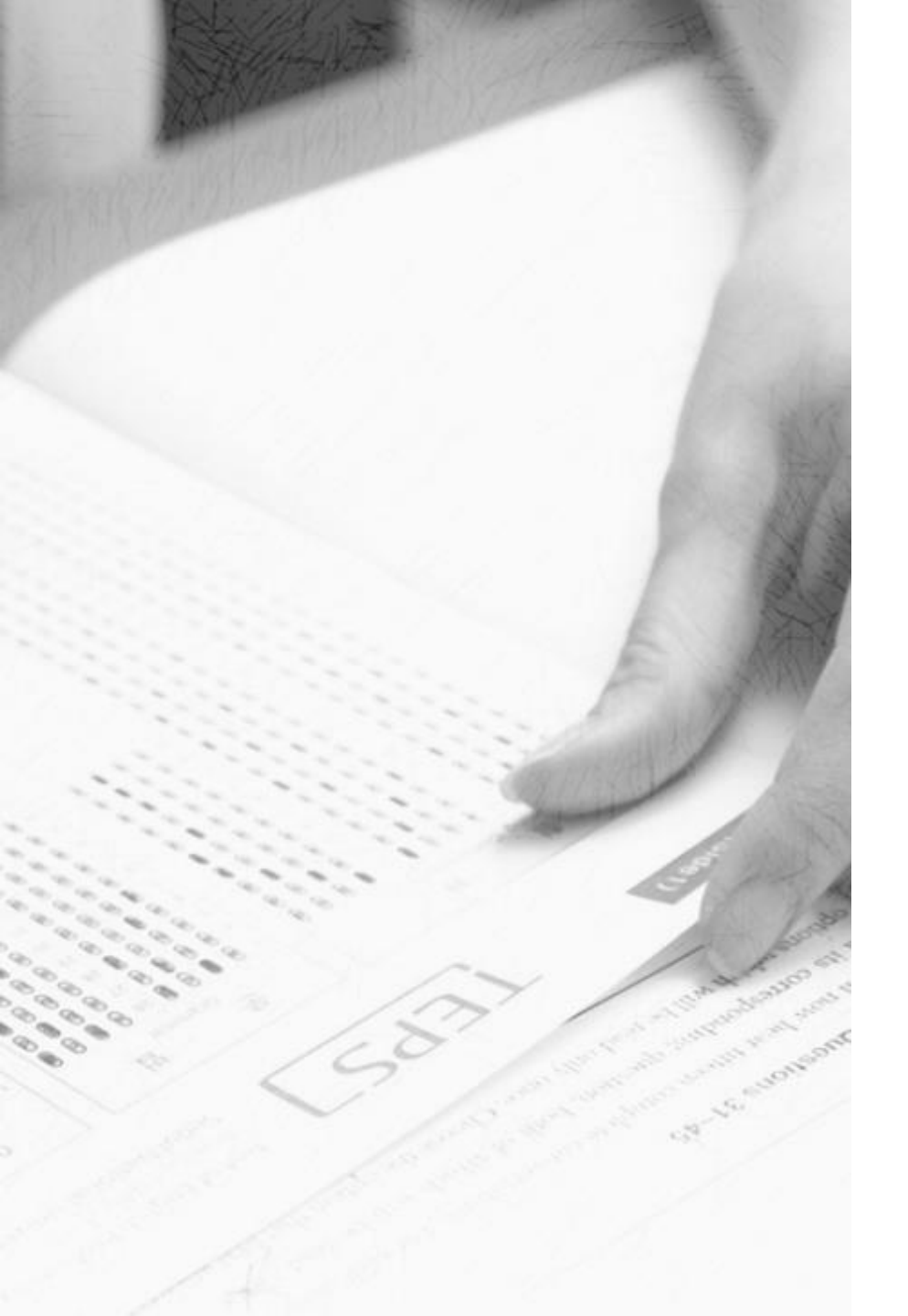

# How to Register for TEPS

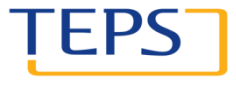

TEST OF ENGLISH PROFICIENCY DEVELOPED BY SEOUL NATIONAL UNIVERSITY

# How to Register for TEPS

### 1. Visit <u>www.teps.or.kr</u> > Log in

### 2. Register

- Read what has changed in New TEPS
- [STEP 1] Select test date and location
- [STEP 2] Select registration type
- [STEP 3] Agree to the terms and conditions
- [STEP 4] Enter your information
- [STEP 5] Make payment
- 3. Complete registration

#### ★ Read before registration

 Online registration is only available for those with <u>an alien registration card</u> <u>number or a passport number</u>. To pay online, you must have a <u>credit card</u> <u>issued in Korea, a Korean bank account,</u> <u>or a mobile phone operated by a</u> <u>Korean mobile carrier</u>. If you cannot use online registration, please visit in person (+82-2-886-3330) or click "Ask us" to leave questions.

LF

- 2) Make sure to finish payment after entering your registration information in order to complete the registration process.
- After finishing registration, double check your registration details and print out your registration slip (go to "registration management" on the menu).

# 1. Visit www.teps.or.kr > Log in

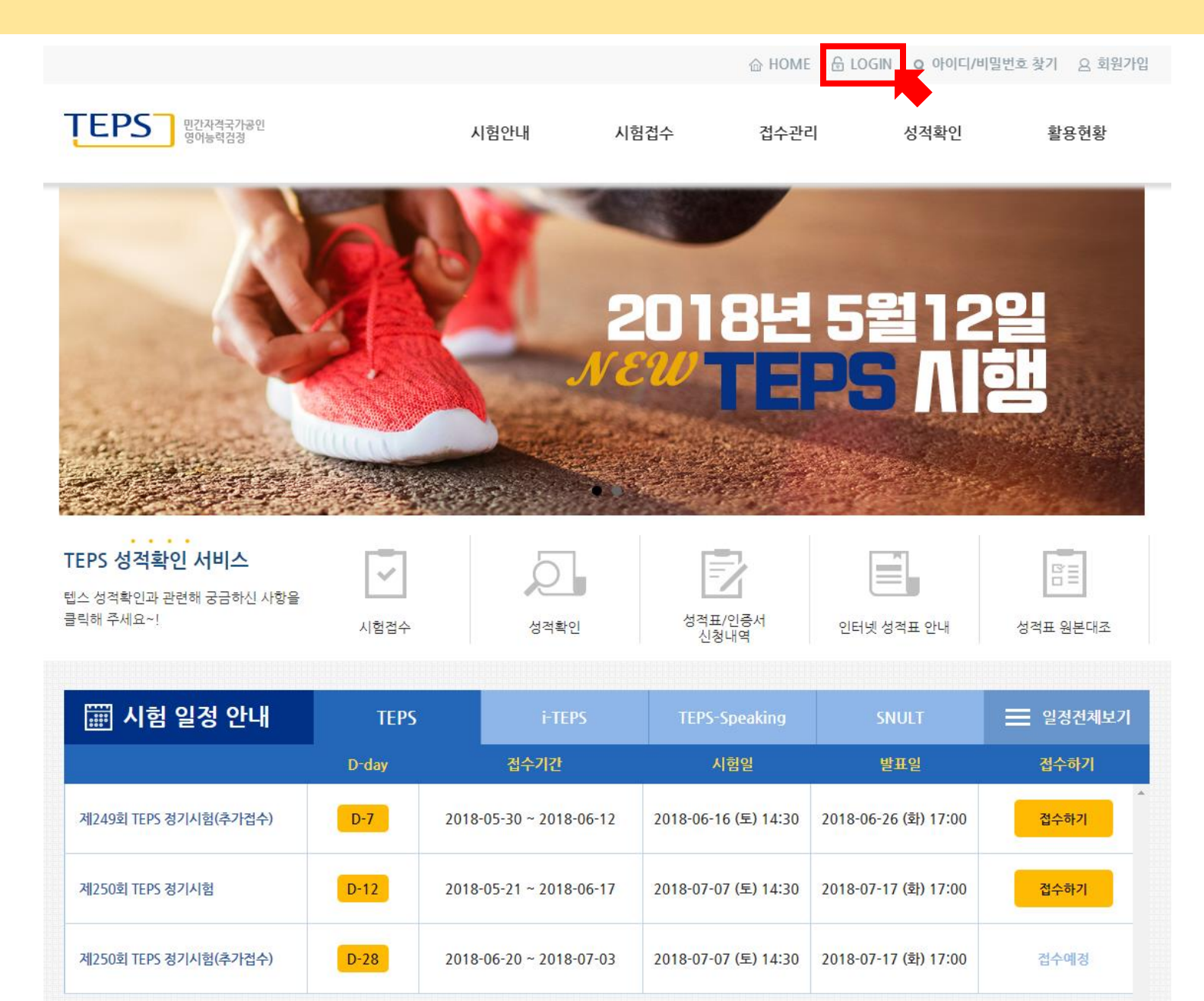

# 1. Visit www.teps.or.kr > Log in

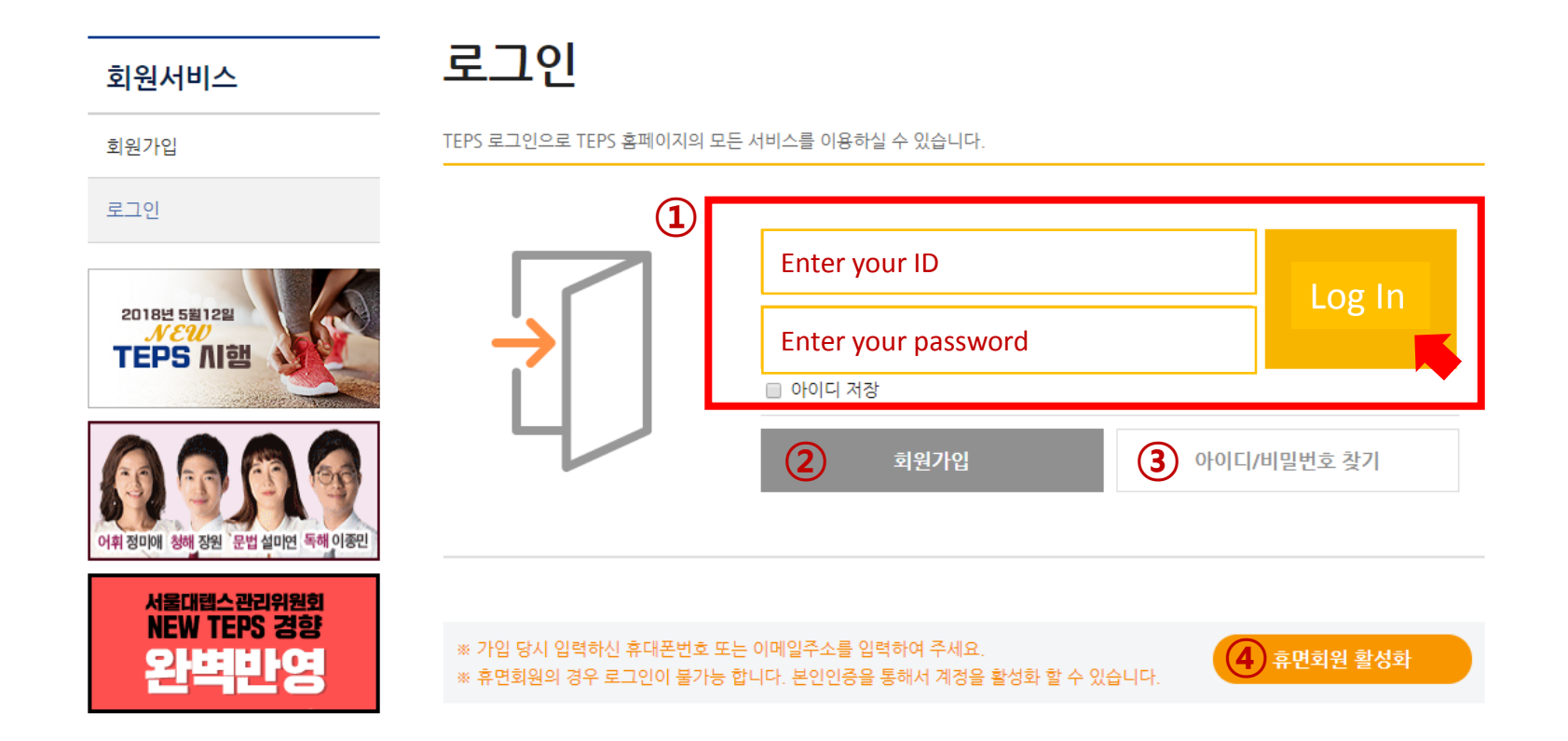

#### • You must sign up for the TEPS website to confirm or cancel your registration.

- 1) Enter your ID and password and click "Log In."
- (2) Those without an ID must click "Sign Up" to sign up for the TEPS website.
- ③ Those who forgot their ID or password should click "Find ID/Password" to find them.
- ④ Those with a dormant ID should click "Activate Dormant Account" to reactivate their account.

# 2. Register

☆ HOME ☆ LOGOUT q 회원정보변경 Q 회원서비스

| Image: Signabular signabular signabul                                  | 민간자격국가공인<br>영어농력검정                 |       | 시험안내 /                  | \험접수 접수관             | 난리 성적확인                         | 활용현황                                                |       |
|----------------------------------------------------------------------------------------------------|------------------------------------|-------|-------------------------|----------------------|---------------------------------|-----------------------------------------------------|-------|
| $\begin{array}{ c c c c c c c c c c c c c c c c c c c$                                                                                                    |                                    | 6     |                         |                      |                                 |                                                     |       |
| $\frac{1}{1250411EP5 37/14!} Prior 2018 06-20 - 2018 07-07 (E) 14:30 2018 07-17 (2) 17:00 2018 07-17 (2) 17:00 2018 0$ |                                    |       |                         | 2018년                | 5월12                            | 2일                                                  |       |
| EPS 성격확인 서비스<br>실수 성격확인과 관련해 공급하신 사향을<br>공력해 주세요~!       값       값       값       값       값       값       값       값       값       값       값       값       값       값       값       값       값       값       값       값       값       값       값       값       값       ご       ご <t< td=""><td>S. M. T. T.</td><td></td><td>N.</td><td>ew TE</td><td>PS  </td><td>햄</td><td></td></t<>                                                                                                    | S. M. T. T.                        |       | N.                      | ew TE                | PS                              | 햄                                                   |       |
| IEPS 성격확인 서비스<br>접수 성격확인과 관련해 궁금하신 사항을<br>클레 주세요~!       Image: Nature Public Public                                                 |                                    |       |                         |                      |                                 |                                                     |       |
| 실스 '영역복인과 단면에 'S급아진 사람을<br>실력해 주세요~! 시험접수 신적확인 성적확인 성적표/인증서 인터넷 성적표 안내 성적표 원본대조                                                                                                    | EPS 성격확인 서비스                       | ~     | Ō                       |                      |                                 |                                                     |       |
| ····································                                                                                                    | 텝스 성적확인과 관련해 궁금하신 사항을<br>클릭해 주세요~! | 시험접수  | 성적확인                    | 성적표/인증서<br>신청내역      | 인터넷 성적표 안내                      | 성적표 원본대조                                            |       |
| D-day         Registration Period         Test Date         Score Reporting Date           제250회 TEPS 정기시험         D-3         2018-05-21 ~ 2018-06-17         2018-07-07 (토) 14:30         2018-07-17 (화) 17:00         접수하기           제250회 TEPS 정기시험(추가접수)         D-19         2018-06-20 ~ 2018-07-03         2018-07-07 (토) 14:30         2018-07-17 (화) 17:00         접수혜정                                                                                                    | 🏢 시험 일정 안내                         | TEPS  | i-TEPS                  | TEPS-Speaking        | Check the test<br>button of the | schedule and click the "Re<br>test you wish to take | giste |
| 제250회 TEPS 정기시험 D-3 2018-05-21 ~ 2018-06-17 2018-07-07 (토) 14:30 2018-07-17 (화) 17:00 접수하기 적<br>제250회 TEPS 정기시험(추가접수) D-19 2018-06-20 ~ 2018-07-03 2018-07-07 (토) 14:30 2018-07-17 (화) 17:00 접수예정                                                                                                    |                                    | D-day | Registration Period     | Test Date            | Score Reporting Da              | ite                                                 |       |
| 제250회 TEPS 정기시험(추가접수) D-19 2018-06-20~2018-07-03 2018-07-07 (토) 14:30 2018-07-17 (화) 17:00 접수예정                                                                                                    | 제250회 TEPS 정기시험                    | D-3   | 2018-05-21 ~ 2018-06-17 | 2018-07-07 (토) 14:30 | 2018-07-17 (화) 17:00            | 접수하기                                                |       |
|                                                                                                    | 제250회 TEPS 정기시험(추가접수)              | D-19  | 2018-06-20 ~ 2018-07-03 | 2018-07-07 (토) 14:30 | 2018-07-17 (화) 17:00            | 접수예정                                                |       |

# 2. Register - What has changed in New TEPS

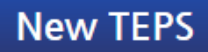

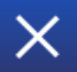

|                                                                                        |                                                                             | 수험자 필수 체크                                          |                                                       | ^                             |  |
|----------------------------------------------------------------------------------------|-----------------------------------------------------------------------------|----------------------------------------------------|-------------------------------------------------------|-------------------------------|--|
|                                                                                        | 248외 TEPS정                                                                  | 기지엄부터 아래와 같이 TEPS 지엄<br>〈일반적 변경 사항〉                | 1이 먼경됩니다.                                             |                               |  |
|                                                                                        | 문항수                                                                         | 시험시간                                               | 총점                                                    |                               |  |
|                                                                                        | <b>총 135문항</b><br>(청해 40문항, 어휘 30문항,<br>30문항,독해 35문항)                       | <b>총 약 105분</b><br>(청해 약 40분,어휘&문법 25분,<br>독해 40분) | <b>총점600점</b><br>(청해 240점, 어휘 60점,<br>문법 60점,독해 240점) |                               |  |
| 접수 시 New TEPS 실제 유형 전체 문항을 확인해 볼 수 있는 세트를 제공합니다.<br>(〈STEP 3 규정동의〉 단계에서 다운받으실 수 있습니다.) |                                                                             |                                                    |                                                       |                               |  |
| 죽시아였음을 확인하고 집수들 시작하시려면 나음단계들 굴러주세요.                                                    |                                                                             |                                                    |                                                       |                               |  |
| Make sure you understand the changes that have been made in the New TEPS.              |                                                                             |                                                    |                                                       |                               |  |
| Starting<br>minutes                                                                    | from Test No. 248, the total number of ite<br>, and the total score is 600. | ms has been reduced to 135, test takers ar         | re given 105                                          | 단계                            |  |
| You can download a New TEPS practice test during STEP 3 of the registration process.   |                                                                             |                                                    |                                                       | here to proceed t<br>ext step |  |

### 2. Register - [STEP 1] Select test date and location

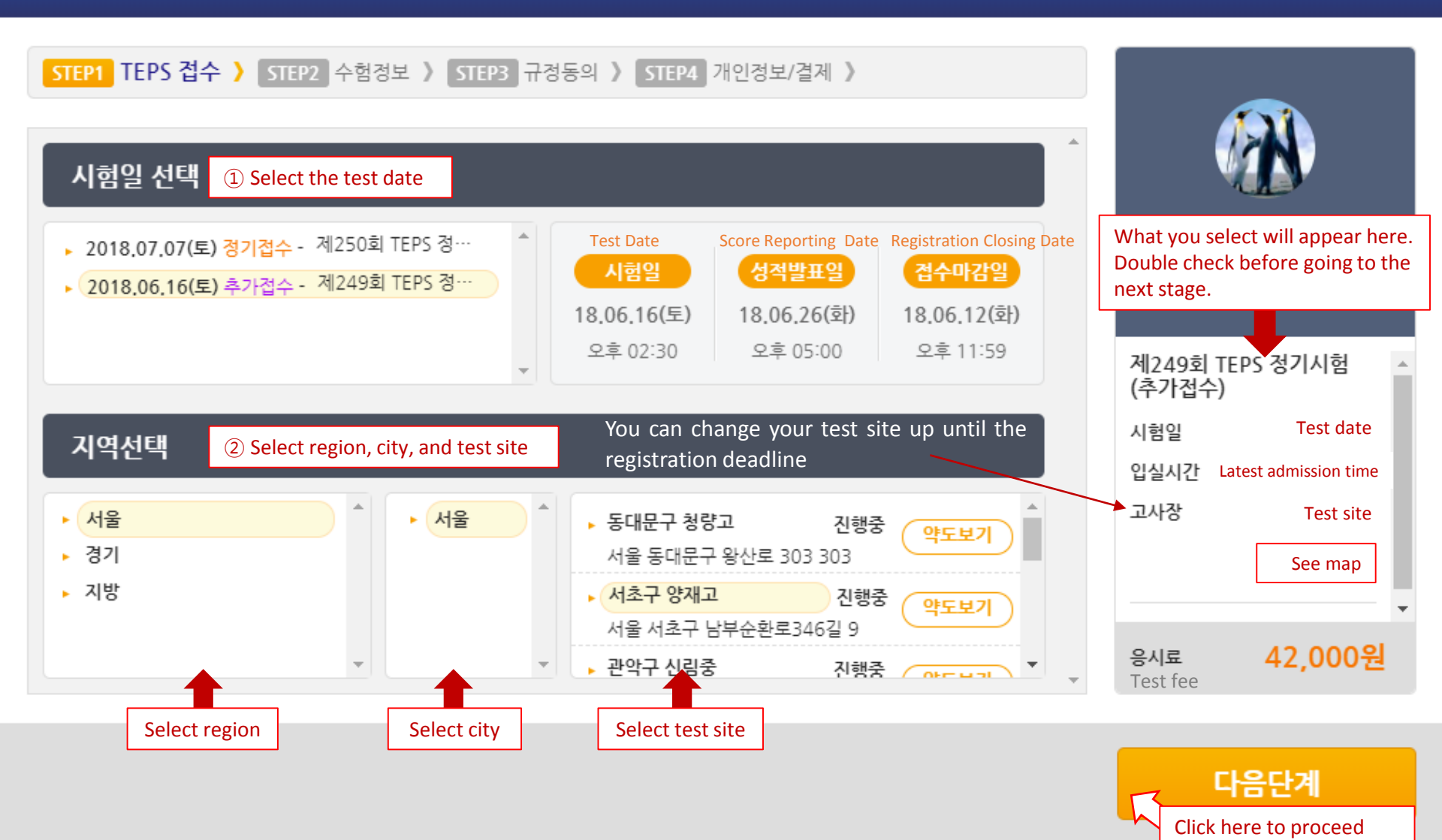

# 2. Register - [STEP 2] Choose registration type

| STEP1 TEPS 접수 》 STEP2 수협정보 》 STEP3 규정동의 》 STEP4 개인정보/결제 》         접수구분                                                                                                    |                                                                         |
|----------------------------------------------------------------------------------------------------|-------------------------------------------------------------------------|
| <ul> <li>► 응시구분</li> <li>● 일반접수</li> <li>● 군인</li> <li>▶ 패키지 접수</li> <li>● 패키지 접수</li> <li>● 패키지 접수</li> <li>● 패키지 접수</li> <li>● 패키지 접수</li> <li>● 패키지 접수</li> <li>● 대키지 접수</li> <li>● 대기 접수</li> <li>● 대기 접수</li> <li>● 대기 접合</li> <li>● 대기 접合</li> <li>● 대기 접合</li> <li>● 대기 접合</li> <li>● 대기 접合</li> <li>● 대기 접合</li> <li>● 대기 접合</li> <li>● 대기 접合</li> <li>● 대기 접合</li> <li>●</li></ul> | 할인권: 0 / 응시권 : 0                                                        |
| * 패키지 접수는 TEPS 점<br>you are a foreigner.<br>선택할 수 있습니다.<br>* 군인 할인은 정기접수기간에만 가능, 패키지 접수 및 추가접수기간에는 할인접수 불가<br>〈군인 할인 자세히 알아보기〉                                                                                                    | 제249회 TEPS 정기시험<br>(추가접수)<br>시험일 2018년 06월 16일<br>입실시간 14:30<br>고사장 양재고 |
|                                                                                                    | · · · · · · · · · · · · · · · · · · ·                                   |

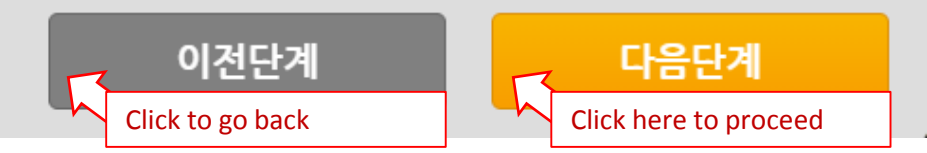

### 2. Register - [STEP 3] Agree to terms and conditions

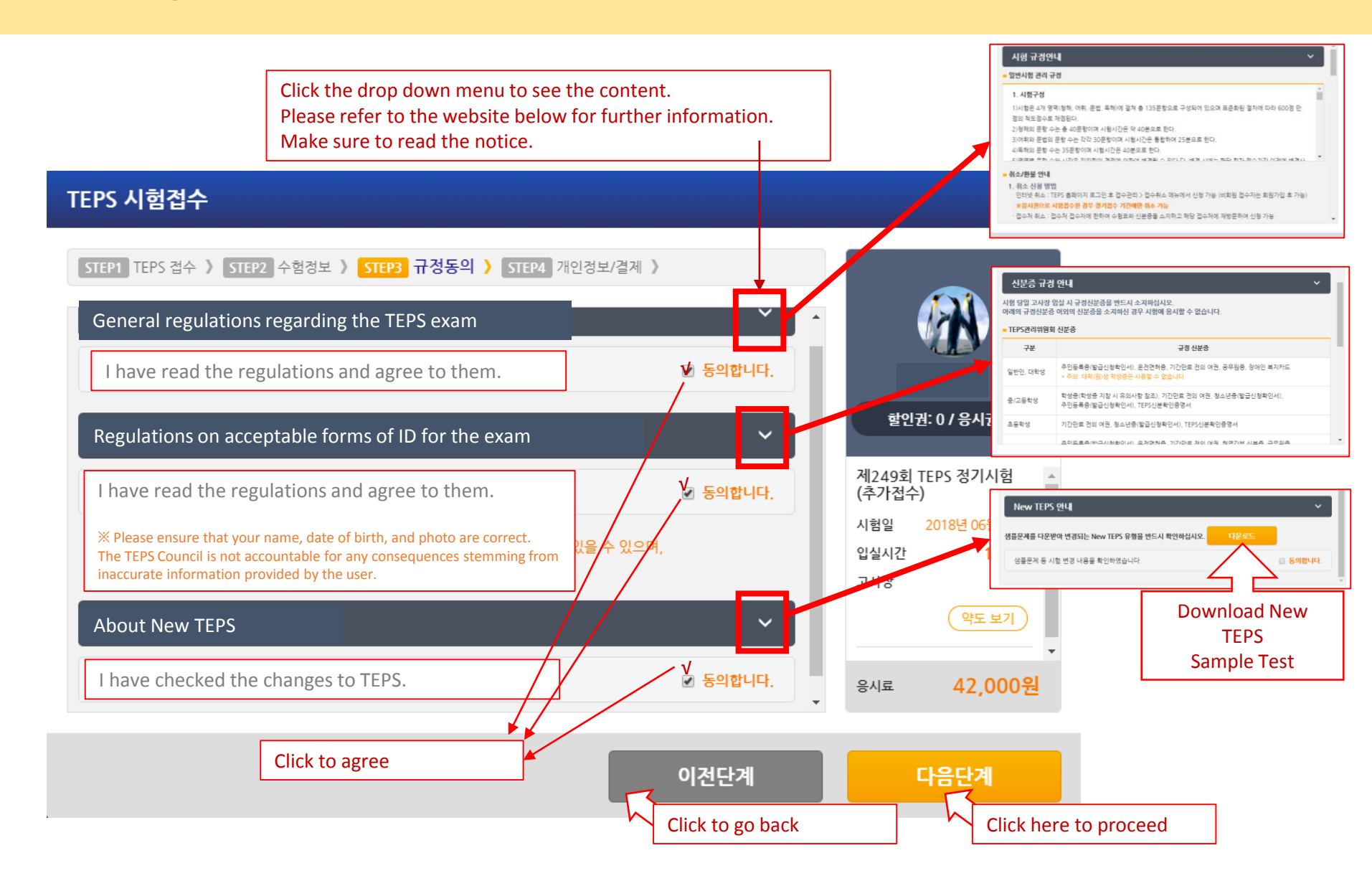

| STEP1 TEPS 접수 〉 ST<br>응시자 정보 입력<br>※ Necessary for registra | TEP2 수험정보 〉 STEP3 규정동의 〉 STEP4 개인정보/결제 〉<br>ation and score report issuance. Enter the information correctly.                                             |                                  |
|-------------------------------------------------------------|----------------------------------------------------------------------------------------------------|----------------------------------|
| <b>* 외국인 여부</b><br>Domestic/Foreigner                       | 외국인<br>Foreigner                                                                                                    | 할인권: 0 / 응시권 : 0                 |
| * 응시구분                                                      | 일반                                                                                                    | 제249회 TEPS 정기시험 ▲<br>(추가접수)      |
| <b>* 이름 (한글)</b><br>Name (Korean)                           | Your name will be shown here.                                                                                                    | 시험일 2018년 06월 16일                |
| <b>이름 (영어)</b><br>Name (English)                            | Enter your name in English in upper case.<br>You cannot enter more than 12 letters.<br>Your name will appear on your score report, so enter it correctly. | 입실시간 14.30<br>고사장 양재고<br>(약도 보기) |
| * 생년월일<br>Date of Birth                                     | Date of birth will be shown here.                                                                                                    | · ·                              |
| <b>* 성별</b><br>Sex                                          | ● 남 ● 여<br>male female                                                                                                    | 응시료 <b>42,000원</b>               |
|                                                             | Scroll down and continue t                                                                                                    | o enter information below        |
|                                                             | 이전단계                                                                                                    | 결제하기                             |

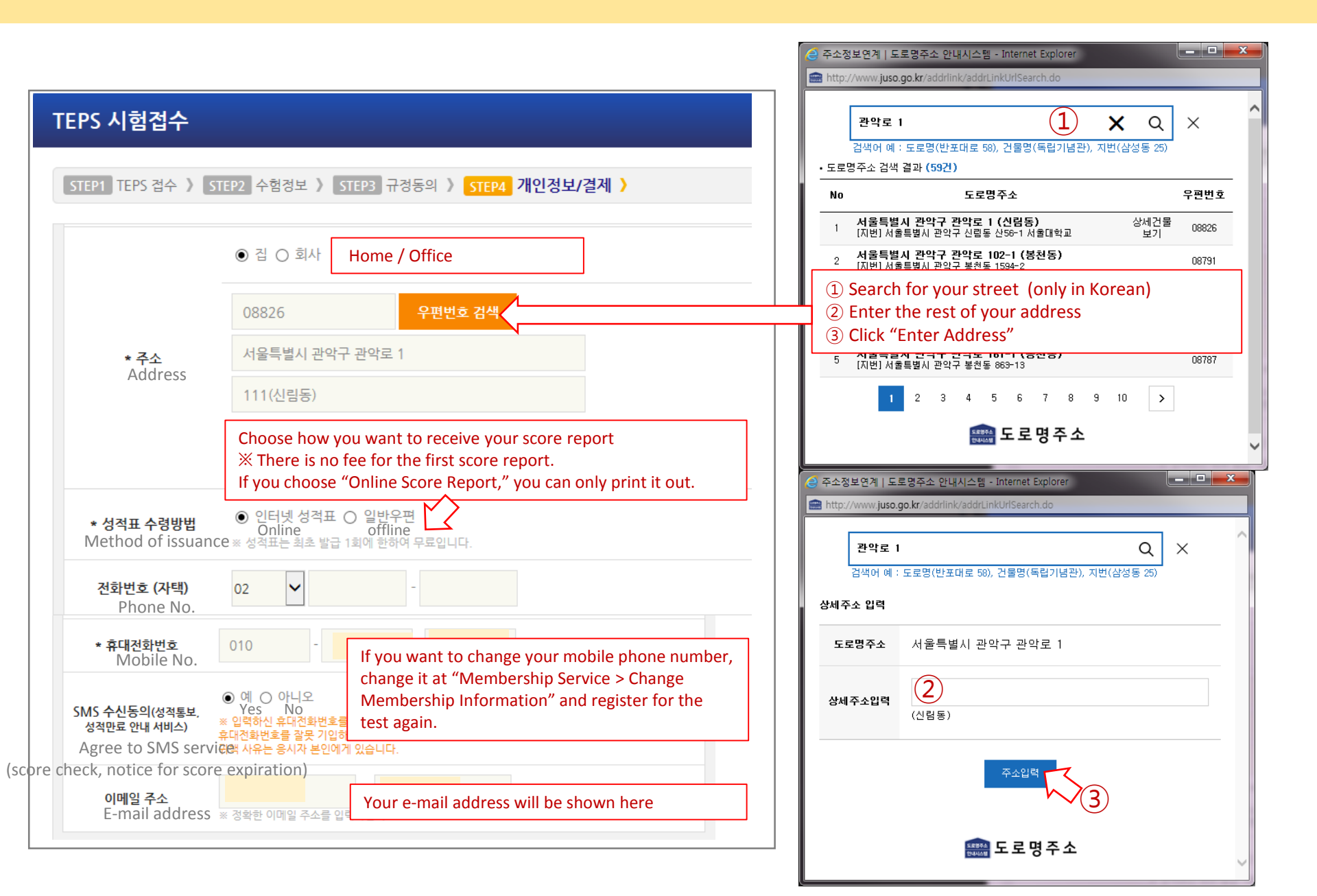

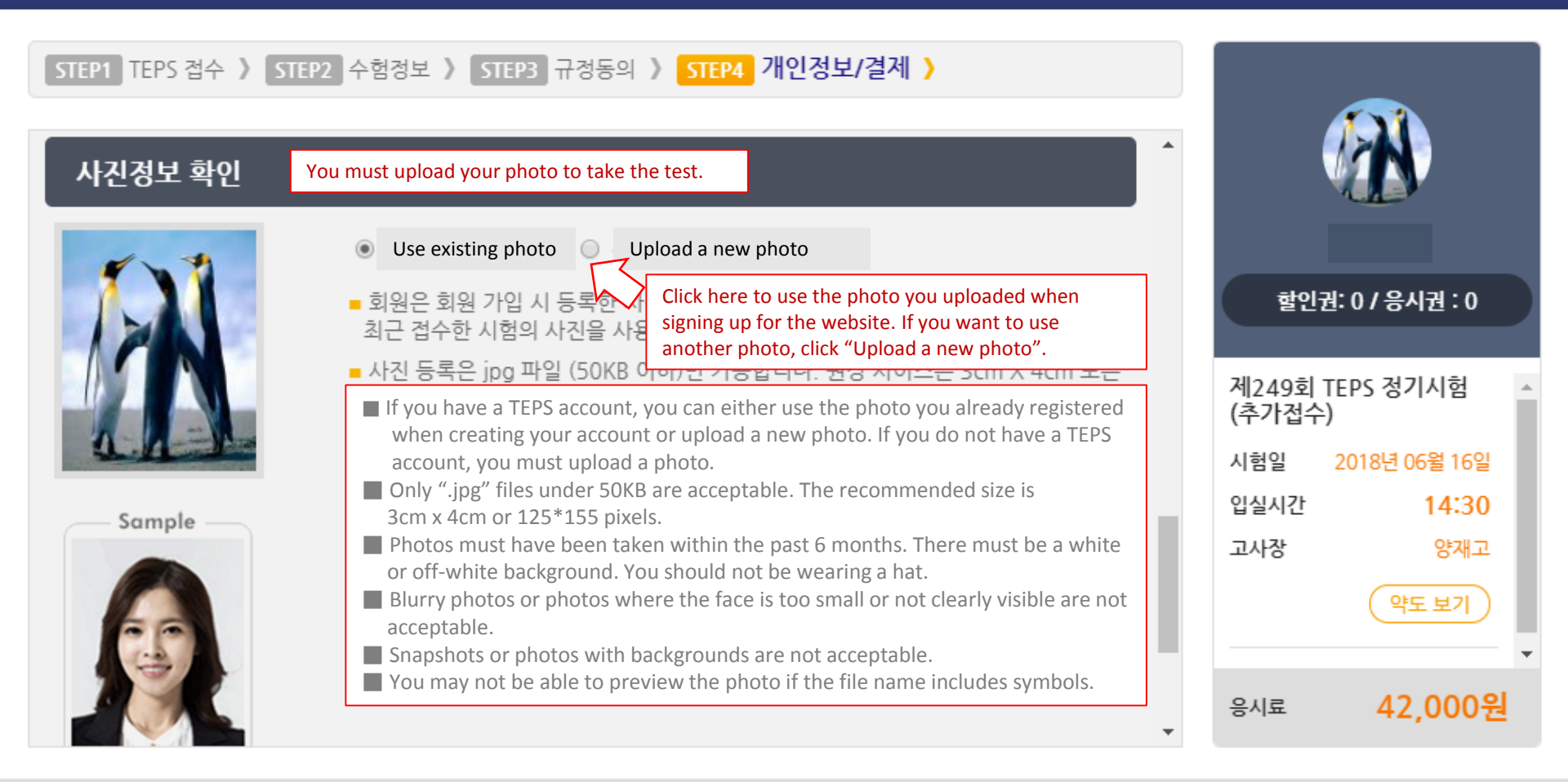

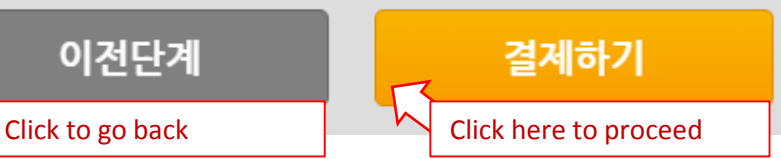

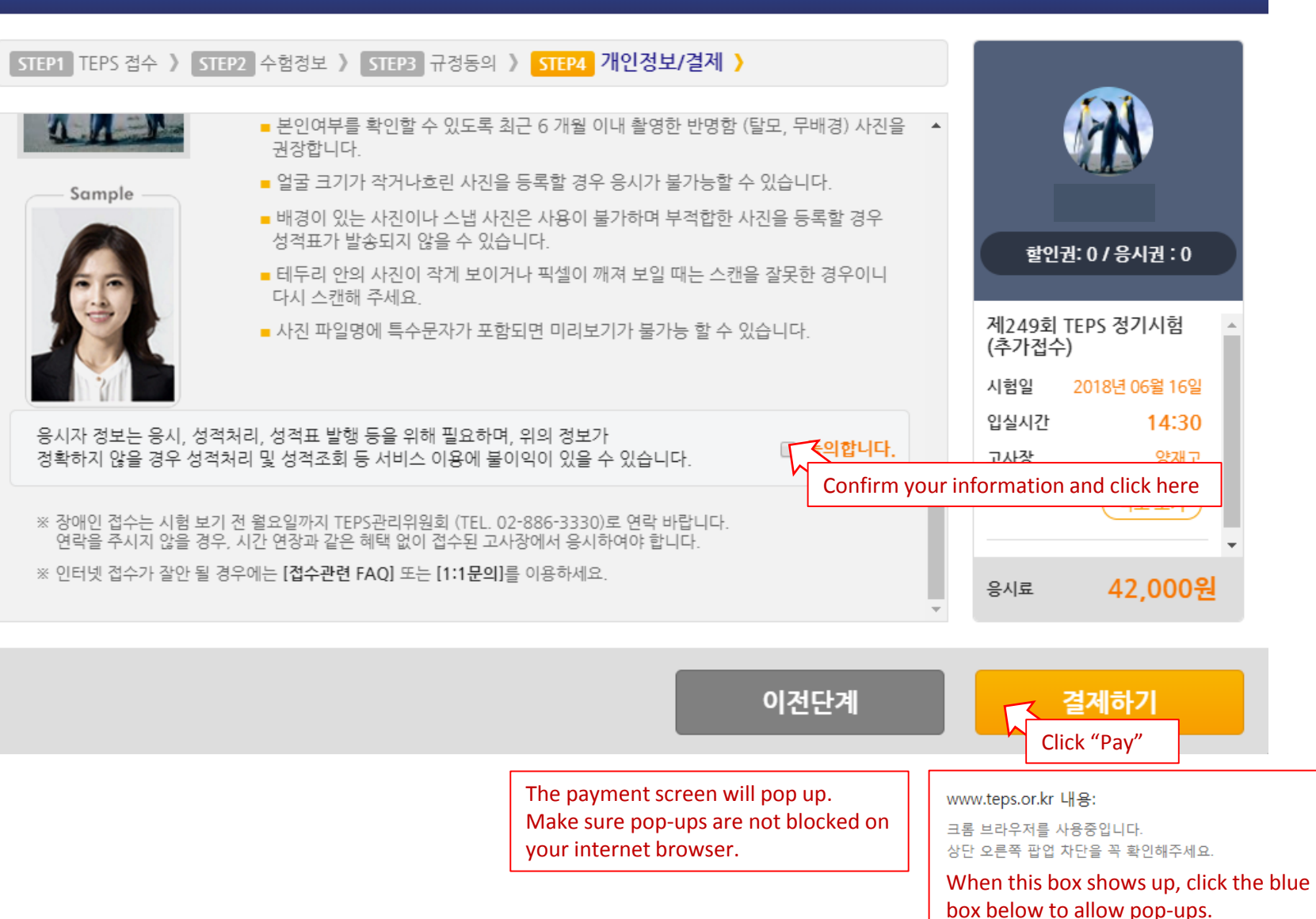

# 2. Register - [STEP 5] Make payment

#### 결제하기

After payment, confirm your registration status at [Registration Management > Confirm Registration].

#### $\times$ In case of errors

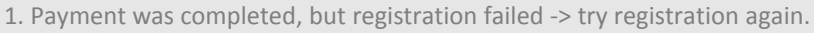

- If your registration failed, your payment will be automatically canceled.
- 2. Payment was made twice due to error -> it will be automatically canceled and refunded.
- 3. The bank account transfer payment method is not available for smart phone users on the PC website. Smart phone users should log on to the mobile website (m.teps.or.kr) to pay by bank account transfer.

| 결제방법    | <ol> <li>신용카드</li> <li>실시간 계좌이체</li> <li>핸드폰 결계</li> </ol> | Choose payment method, check total amount, and click "Pay"                                                                                                    |  |  |  |
|---------|------------------------------------------------------------|----------------------------------------------------------------------------------------------------|--|--|--|
|         | 🔲 할인권 사용                                                   | <ol> <li>Credit card: credit card or debit card issued in Korea</li> <li>Account transfer: available to those who have Korean bank accounts</li> <li>Mobile phone payment: available to those who use Korean mobile phone carriers</li> </ol> |  |  |  |
| 지불하실 곳  | (주)멀티캠퍼스                                                   | (and have a resident registration number) One of the following is required for payment                                                                                                    |  |  |  |
| 결제금액    | 39,000 원                                                   |                                                                                                    |  |  |  |
| 할인 금액   | 0 원                                                        | Credit card issued in Korea, Korean bank account, or mobile phone operated by a Korean mobile carrier                                                                                                    |  |  |  |
| 총 결제 금액 | 39,000원 Total amount                                       |                                                                                                    |  |  |  |
|         |                                                            |                                                                                                    |  |  |  |

Check your registration number after finalizing your payment process.

- Confirm your registration status at "Registration Management > Registration Confirmation".
- If payment is delayed or fails due to the absence of security modules, install them manually and try again.

Click "Pay"

If you have any trouble with online registration, contact us via "FAQ" or "Ask us" on our website or by phone through our customer service center.

In case of an error or trouble regarding payment, contact KICC at 1600-1234.

# 2. Register - [STEP 5] Make payment (credit card / debit card)

|      | 결제방법                                                                                                    | ✔ 신용카드                                                                                             | Click if you have credit card or debit card issued in Korea.                                                                                                    |                                                                                                    |                                                                                                    |                                        |  |
|------|----------------------------------------------------------------------------------------------------|----------------------------------------------------------------------------------------------------|----------------------------------------------------------------------------------------------------|----------------------------------------------------------------------------------------------------|----------------------------------------------------------------------------------------------------|----------------------------------------|--|
|      |                                                                                                    | □ 할인권 사용                                                                                           | <ol> <li>Choose the language you prefer</li> <li>Click "I agree to the payment term and conditions" and click "Submit"</li> <li>Choose your credit card company and click "Submit"</li> <li>A payment program provided by "Easypay" will start.</li> </ol> |                                                                                                    |                                                                                                    |                                        |  |
| E EA | SYPAY 8.0 - Chrome                                                                                                    | -                                                                                                  |                                                                                                    | EASYPAY 8.0 - Chrome                                                                                                    | and the second second second second second second second second second second second second second second second                                                                                                    |                                        |  |
| ê e  | ·전함   https://pg.easypay.                                                                                                    | co.kr/webpay/EN                                                                                    | G_MainFrameAction.do                                                                                                    | 읍 안전함│https://pg.easypay.o                                                                                                    | co.kr/webpay/ENG_MainFrameAction.do                                                                                                    |                                        |  |
|      |                                                                                                    | Acce                                                                                               | ptance of terms > Select / Verify Card > Confirm > Finish                                                                                                    |                                                                                                    | Acceptance of terms > Select / Verify Card >                                                                                                    | Confirm > Finish                       |  |
|      | Easy PAY                                                                                                    | Credit Ca                                                                                          | rd Acceptance of terms                                                                                                    | Easy PAY                                                                                                    | Credit Card Select / Verify Card                                                                                                    |                                        |  |
|      | ore Name<br>)열티캠퍼스<br>oduct Name<br>249회 TEPS 정기시험추가<br>수<br>yment Amount<br>000 KRW<br>vice Period<br>o service period limit<br>모가기에서 홍함소득세, 환란색 신고를<br>월 1~2만원에! | 2 V I agree to<br>Consent Commerce<br>Consent I<br>Identifica<br>Consent<br>Delegatin<br>Informati | the payment term and conditions.<br>relation to the Use of Electronic Detail > \visor<br>to Collection and Use of Unique Detail > \visor<br>to Personal Information Provision Detail > \visor<br>on Detail > \visor<br>on Detail > \visor                  | Store Name<br>(주)멀티캠퍼스<br>Product Name<br>제249회 TEPS 정기시험추가<br>C<br>Payment Amount<br>42,000 KRW<br>Service Period<br>No service period limit<br>F가/PAM 통합소득에 완전해 산고득<br>월 1~2만원에! | Select your credit card to pay.           KB         LOTTE         Samsung         Hyundai           Shinhan         Hana(KEB)         NH         Hana           Woori         Kwangju         Jeonbuk         Other | Poinst       BC       Citi       Cards |  |
|      | 한국어 中文 日本語                                                                                                    | 1<br>KICC (                                                                                        | Cancel Submit                                                                                                    | 한국어 中文 日本語                                                                                                    | Cancel S                                                                                                    | ubmit                                  |  |

# 2. Register - [STEP 5] Make payment (account transfer)

| 결제방법 | ○ 신용카드 | Click if you have a Korean bank account<br>(you might need a bank certificate (공인인증서) depending on the transaction)                                                                                                    |  |
|------|--------|----------------------------------------------------------------------------------------------------|--|
|      |        | <ol> <li>Click "I agree to the payment terms and conditions"</li> <li>Click "Next"</li> <li>If you need a cash receipt, enter your mobile phone number → 5 click "Next"</li> <li>If you don't need a cash receipt, unclick → 5 click "Next"</li> </ol> |  |

| EASYPAY 8.0 - Chrome                                      |                                                                                                    | EASYPAY 8.0 - Internet Explorer                                                                                                    | X        |  |
|-----------------------------------------------------------|----------------------------------------------------------------------------------------------------|----------------------------------------------------------------------------------------------------|----------|--|
| ● 안전함 │ https://pg.easypay.co.k                           | r/webpay/NEW_MainFrameAction.do                                                                                                    | https://pg.easypay.co.kr/webpay/NEW_MainFrameAction.do                                                                                                    |          |  |
|                                                           | 약관동의 > 정보입력 > 정보확인 > 결제완료                                                                                                    | 약관동의 > <b>정보입력</b> > 정보확                                                                                                    | 인 > 결제완료 |  |
| Easy PAY                                                  | 계 <b>좌이체</b> 약관동의                                                                                                    | Easy P/Y         계좌이체 정보입력                                                                                                    |          |  |
| <br>판매자                                                   | ◇ 전자결제 서비스 이용약관에 모두 동의합니다.                                                                                                    | ▲ ④ ⑦ 현금영수증을 발행하시려면 선택해 주세요<br>판매자                                                                                                    |          |  |
| (주)멀티캠퍼스<br>                                              | ⊘ 전자금융거래 기본약관 상세보기 > ∨                                                                                                    | (주)멀티캠퍼스<br>성품명                                                                                                    |          |  |
| 제249회 TEPS 정기시험<br>                                       | ♂개인정보의 수집 및 이용에 대한 동의                                                                                                    | 제249회 TEPS 정기시험         · · · · · · · · · · · · · · · · · · ·                                                                                                    |          |  |
| 39,000 원<br>                                              | ⊘개인정보인 제3자 제공 동의 상세보기 > ✓                                                                                                    | 39,000 원<br>- · · · · · · · · · · · · · · · · · · ·                                                                                                    |          |  |
| 서비스 기간<br>없음<br>원 1~2만원에!<br>(1~2만원에)!<br>(17월 98 48457 5 | <ul> <li>• 개인정보의 최급위탁 등의 실세보기 &gt; ↓</li> <li>①</li> <li>취소</li> <li>같음</li> <li>KICC Copyright©2017 KICC. All rights reserved.</li> </ul> | 서비스 기간<br>없음<br><sup>\$797174M, 중합소특M, 원산에 신고플<br/>월 1~2만원에!<br/>(가별 우료 Hedet27)<br/>(가별 우료 Hedet27)<br/>(가별 우료 Hedet27)<br/>(가별 우료 Hedet27)<br/>(가별 우료 Hedet27)<br/>(가별 우료 Hedet27)<br/>(가별 우료 Hedet27)<br/>(가별 우료 Hedet27)<br/>(가별 우료 Hedet27)</sup> | 2.<br>S  |  |

### 2. Register - [STEP 5] Make payment (pay on mobile phone)

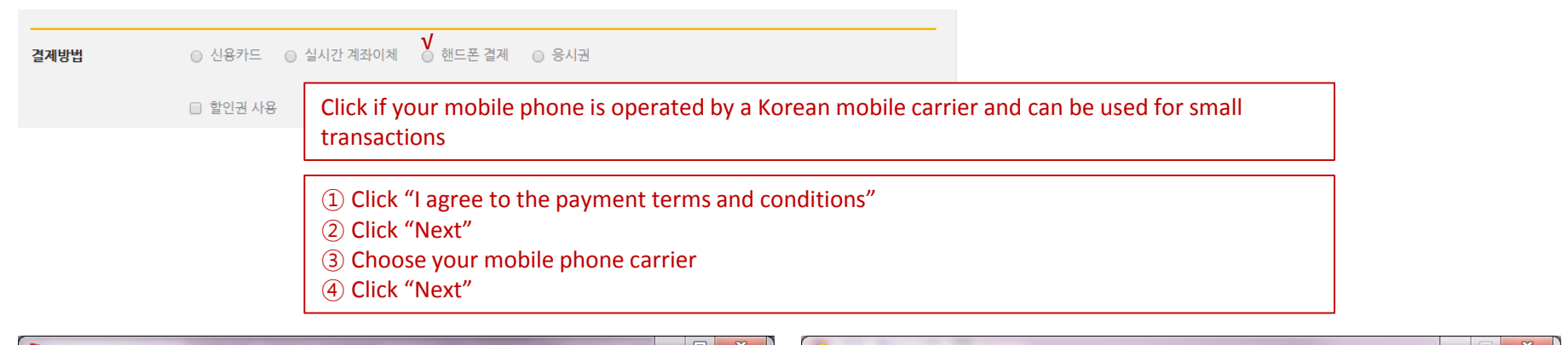

| EASYPAY 8.0 - Chrome              |                                           | C EASYPAY 8.0 - Internet Explorer                             | - |
|-----------------------------------|-------------------------------------------|---------------------------------------------------------------|---|
| 읍 안전함│https://pg.easypay          | .co.kr/webpay/NEW_MainFrameAction.do      | https://pg.easypay.co.kr/webpay/NEW_MainFrameAction.do        |   |
|                                   | 약관동의 > 정보입력 > 정보확인 > 결제완료                 | 약관동의 > <b>정보입력</b> > 정보확인 > 결제완료                              |   |
| Easy PAY                          | <b>휴대폰</b> 약관동의                           | Easy PAY 휴대폰 정보입력                                             |   |
|                                   | 1 전자결제 서비스 이용약관에 모두 동의합니다.                | 결제하실 휴대폰의 이동통신사를 선택하시기 바랍니다.                                  |   |
| (주)멀티캠퍼스                          | ◎ 통신과금 서비스 이용약관 상세보기 > ∨                  | 신데사<br>(주)멀티캠퍼스<br>SKT KT LG U+ KCT 헬로모바일                     |   |
| 제249회 TEPS 정기시험                   | ♂개인정보의 수집 및 이용동의                          | 상품명<br>제249회 TEPS 정기시험 휴대폰 결제금액은 다음달 요금고지서에 '소액결제' 항목으로 청구됩니다 |   |
| 결제금액<br>39,000 원<br>              | ⊘ 개인정보의 제3자 제공 동의 상세보기 > ∨                | 결제금액<br>39,000 원                                              |   |
| 서비스 기간<br>없음                      | ◇개인정보의 취급위탁 동의                            | 서비스 기간<br><b>없음</b>                                           |   |
| 부가가치세, 종합소득세, 원건세신고를<br>월 1~2만원에! |                                           | 부가기치세 중합소특세 원전세 신고를<br>월 1~2마위에!                              |   |
|                                   |                                           |                                                               |   |
| 1개월 무료 사용해보기 >                    |                                           | 1개월 무료 사용해보기 >                                                |   |
|                                   | 2                                         | (4)                                                           |   |
|                                   | 취소 다음                                     | 취소 다음                                                         |   |
|                                   | Copyright©2017 KICC. All rights reserved. | Copyright©2017 KICC. All rights reserved.                     |   |

### 2. Register - [STEP 5] Make payment (pay on mobile phone)

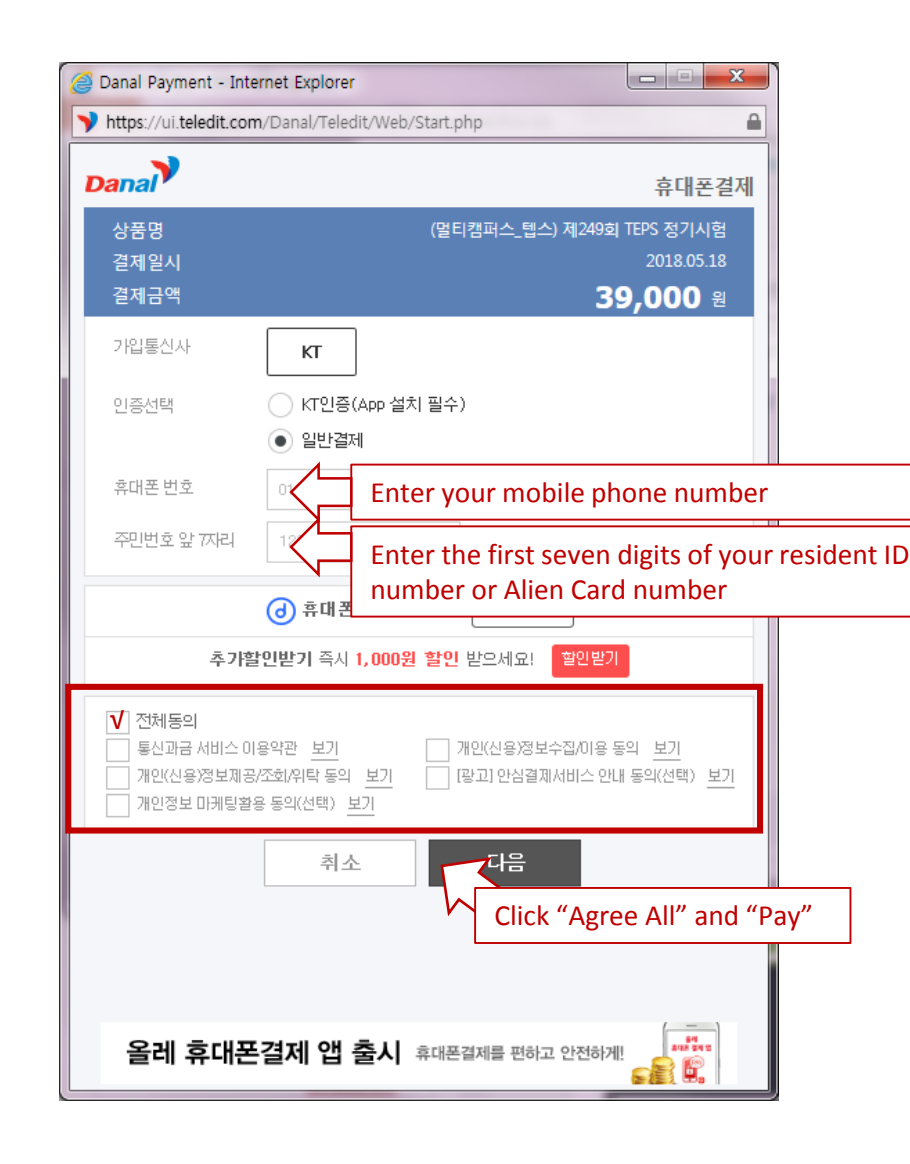

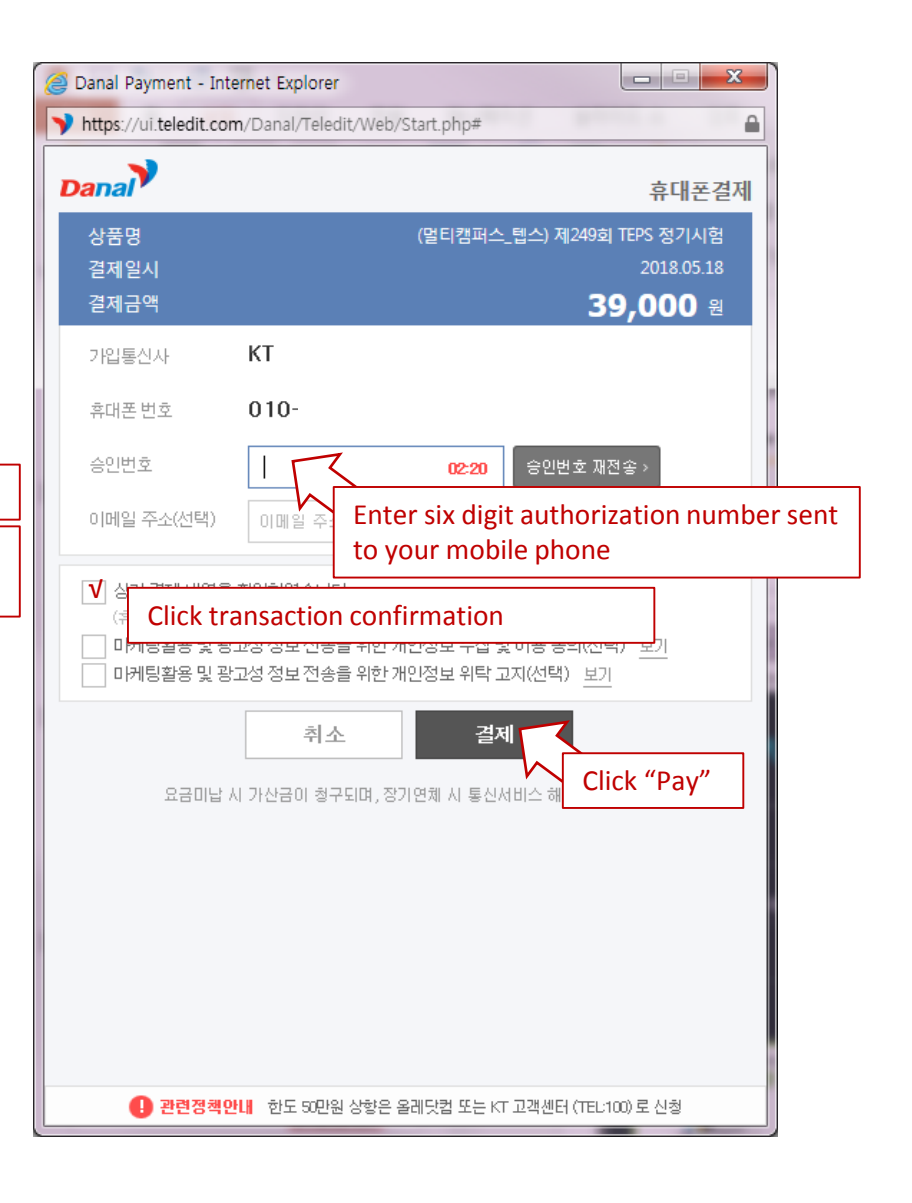

# 3. Complete Registration

This screen appears when your transaction is successfully completed.

If you can't see this screen, it means your registration was not successfully completed. Try again from the beginning.

#### 제249회 TEPS 정기시험 시험접수

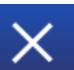

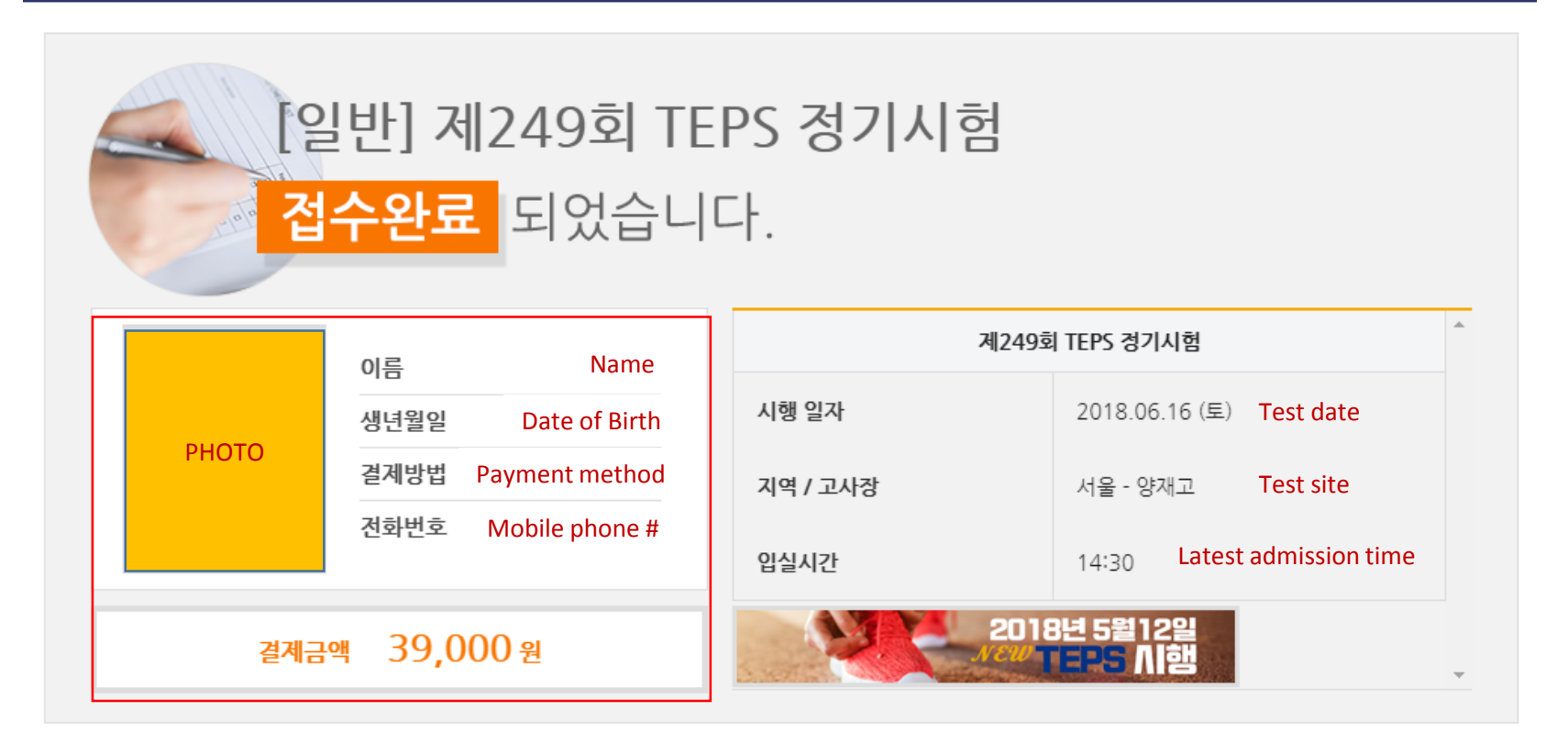

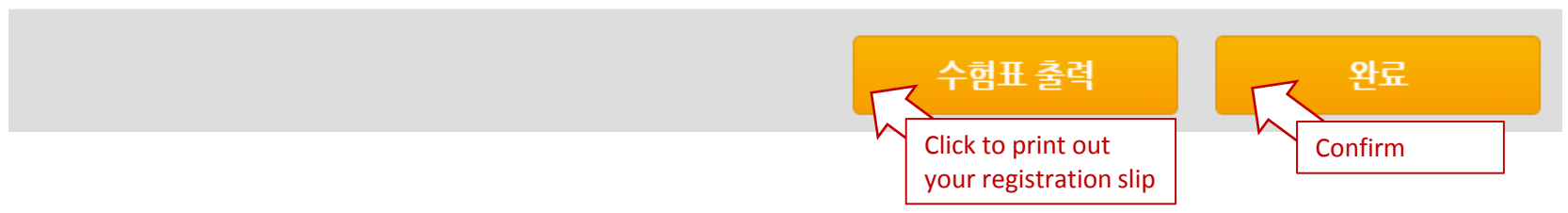